## TUTORIAL PARA CADASTRO DE AUTOR NO SEMINÁRIO DE DISCENTES DOS PROGRAMAS DE PÓS-GRADUAÇÃO <u>STRICTO SENSU</u>

## ATENÇÃO!

Para fazer sua inscrição no SEMINÁRIO DE DISCENTES DOS PROGRAMAS DE PÓS-GRADUAÇÃO STRICTO SENSU, é necessário ser aluno regular de um dos Programas de Mestrado/Doutorado do CEFET-MG. Para se inscrever siga os passos abaixo.

1- Caso não tenha um login e senha no sistema abra a página: <u>http://conferencias.dppg.cefetmg.br/</u> e em seguida clique em <u>"CADASTRO"</u> na aba no menu superior:

| cupi     SUSTE     Accesso       pa > Accesso     SISTEMA E       eSSO     Ajuda       gin     admin       nha     Login e senha       Accesso     Login e senha       Accesso     Lembrete com login e senha       Accesso     Lembreta com login e senha       Accesso     Lembreta com login e senha       Accesso     Lembreta com login e senha       Accesso     Lembreta com login e senha       Accesso     Lembreta com login e senha       Accesso     Lembreta com login e senha                                                                                                    | LETRÔNICO DE<br>LAÇÃO DE CONFERÊNCIAS<br>Usuário |
|----------------------------------------------------------------------------------------------------|--------------------------------------------------|
| sistema sacesso sistema squeeu a senha?                                                                                                    | LETRÔNICO DE<br>LAÇÃO DE CONFERÊNCIA:<br>Usuário |
| Ajuda<br>pin admin<br>ha Lembrete com login e senha<br>Accesso<br>ão está cadastrado? Cadastre-se no sistema<br>squeceu a senha?                                                                                                    | Usuário                                          |
| pin admin<br>ha Login Login Login Senha<br>Lembrete com login e senha<br>Acesso<br>lão está cadastrado? Cadastre-se no sistema<br>squeceu a senha?                                                                                                    | Usuário                                          |
| hha Lembrete com login e senha Login Senha Login Senha Lemb<br>Acesso Acesso Acess |                                                  |
| Lembrete com login e senha     Acesso     ão está cadastrado? Cadastre-se no sistema squeceu a senha?                                                                                                    |                                                  |
| Acesso     Acesso       ão está cadastrado? Cadastre-se no sistema     acesso       squeceu a senha?     acesso                                                                                                    | rar de mim                                       |
| ao esta cadastrado / Ladastre-se no sistema<br>squeceu a senha?                                                                                                    |                                                  |
|                                                                                                    | Idioma                                           |
| Portugue                                                                                                    | s (Brasil) 🔻                                     |
|                                                                                                    | nteúdo da Conferência                            |
| Pesquisa                                                                                                    |                                                  |

2- Escolha a conferência desejada:

| Portal de<br>Administração de Conferências                                                                                                    |                                                                                                    |                                                                                                    |                                                         | CEFET-MG |  |                                                                                                    |
|----------------------------------------------------------------------------------------------------|----------------------------------------------------------------------------------------------------|----------------------------------------------------------------------------------------------------|---------------------------------------------------------|----------|--|----------------------------------------------------------------------------------------------------|
| Сара                                                                                                    | Sobre                                                                                                    | Acesso                                                                                                    | Cadastro                                                | Pesquisa |  |                                                                                                    |
| Capa > Usuário > C                                                                                                    | Cadastro                                                                                                    |                                                                                                    |                                                         |          |  | SISTEMA ELETRÔNICO DE<br>ADMINISTRAÇÃO DE CONFERÊNCIAS<br>Ajuda                                                                                        |
| Escolha em qual coi<br>• Ciência e Tecn<br>• Químios F0<br>• Seminário de D<br>• Diálogos: Ensin<br>• X Semana de C<br>• Seminário de T<br>• IX Semana de<br>• VIII Semana d<br>• Mostra Especif<br>• V Encontro Mir | nferência realizar o ci<br>ologia para a Sustent<br>Discentes dos Prograr<br>ar Ciências na Educa<br>Ciência & Tecnologia i<br>Trabalhos Técnico-Cie<br>Ciência & Tecnologia<br>e Ciência & Tecnologia<br>e Ciência & Tecnologia<br>ica de Trabalhos e Ap<br>neiro de Análise do Di | adastro:<br>abilidade Ambiental<br>nas de Pós - Gradua<br>Cioptíficos da S<br>2014 - CEFET-MG<br>2013 - CEFET-MG<br>2013 - CEFET-MG<br>a 2012 - CEFET-MG<br>licações 2013 - MET<br>scurso | ição Stricto Sensu<br>TAL<br>res TAE em Gestão Púb<br>A | lica     |  | Usuário<br>Login<br>Senha<br>Lembrar de mim<br>Acesso<br>Idioma<br>Português (Brasil) V<br>Conteúdo da Conferência<br>Pesquisa<br>Todos V<br>Pesquisar |

## NÃO PRECISA PREENCHER O CAMPO "PRONOME DE TRATAMENTO"

|                                                                                                   | Seminário de Discentes<br>dos Programas de<br>Pós-Graduação Stricto Sensu                                                                                                    |                                                                                                    |  |  |  |
|---------------------------------------------------------------------------------------------------|----------------------------------------------------------------------------------------------------|----------------------------------------------------------------------------------------------------|--|--|--|
| l l<br>l l<br>Capa                                                                                | Sobre     Acesso     Cadastro     Pesquisa     Conferência                                                                                                    | i l l l l l<br>NCIA & TECNOLOGIA                                                                                         |  |  |  |
| Capa > Semin<br>Discentes do:<br>Cadastro<br>Preencha o for<br>Clique aqui ca<br>Perfil<br>Login* | nário de Discentes dos Programas de Pós - Graduação Stricto Sensu > Seminário de<br>s Programas de Pós - Graduação Stricto Sensu > Cadastro<br>mulário para se cadastrar no sistema.<br>aso já seja cadastrado no sistema ou em outra conferência do portal. | SISTEMA ELETRÔNICO DE<br>ADMINISTRAÇÃO DE CONFERÊNCIAS<br>Ajuda<br>Usuário<br>Login<br>Senha<br>Lembrar de mim<br>Acesso |  |  |  |
| Senha*<br>Repetir senh<br>Pronome de<br>tratamento                                                | O login deve conter apenas letras minúsculas (a-z), números (0-9), sublinhados<br>(_) e hífens (-).<br>A senha deve ter no mínimo 6 caracteres.                                                                                                    | Notificações  Visualizar Assinar / Cancelar assinatura de notificações Conteúdo da Conferência                           |  |  |  |

3- Não se esqueça de selecionar os campos <u>"leitor" e "autor"</u>, caso contrário não conseguirá fazer sua inscrição.

|                                                            |                                                                                                    | 27 No. 100 No. 100                                           |
|------------------------------------------------------------|----------------------------------------------------------------------------------------------------|--------------------------------------------------------------|
| Assinatura                                                 |                                                                                                    | Procurar<br>• Por Conferência<br>• Por Autor<br>• Por titulo |
| E-mail*                                                    |                                                                                                    | Tamanho da fonte                                             |
| URL                                                        |                                                                                                    | AX A XA                                                      |
| Fone                                                       |                                                                                                    | Tafamaaña                                                    |
| Fax                                                        |                                                                                                    | Informação                                                   |
| Endereco postal                                            |                                                                                                    | Para leitores     Para Autores                               |
| Endereço postar                                            |                                                                                                    |                                                              |
| Dair                                                       | X 🗈 🕰   B Z U      ₩₩₩ 🔲 🍇                                                                                                    |                                                              |
| Pais                                                       | Ť                                                                                                    |                                                              |
| Resumo da<br>Biografia<br>(Ex.:<br>departamento e<br>área) | 👗 🗈   B Z U 🗄 🚝   🖘 🍏 🖗 HTT. 🗐 🌺                                                                                                    |                                                              |
| Confirmação                                                | Envise a mail de confirmação incluindo login o contra                                                                                        |                                                              |
| Idiomas<br>conhecidos                                      | English     Portugues (Brasil)                                                                                                    |                                                              |
| Cadastrar como                                             | <ul> <li>Leitor: Receber notificação via e-mail da publicação de apresentações.</li> <li>Autor: Permitido submeter à conferência.</li> </ul> |                                                              |
| Criar Cancelar                                             |                                                                                                    |                                                              |

## PARTE 2

Caso já possua um login e senha no sistema de conferências, feito em anos anteriores, e deseja apenas se cadastrar como **autor no Seminário de Discentes dos Programas de Pós-Graduação Stricto Sensu,** prossiga da seguinte maneira:

1- Acesse <u>http://conferencias.dppg.cefetmg.br/</u> e efetue seu login normalmente em seguida clique em capa no menu superior:

| Portal de<br>Administração de Conferências                                                                                                    | CEFET-MG                                                            |
|----------------------------------------------------------------------------------------------------|---------------------------------------------------------------------|
| Capa Sobre Página do usuário Pesquisa                                                                                                    |                                                                     |
| Capa > Portal de Administração de Conferências - CEFET-MG                                                                                                    | SISTEMA ELETRÔNICO DE<br>ADMINISTRAÇÃO DE CONFERÊNCIAS              |
| Portal de Administração de Conferências - CEFET-MG                                                                                                    | Ajuda                                                               |
| X Semana de Ciência & Tecnologia 2014 - CEFET-MG<br>ACESSAR A CONFERÊNCIA                                                                                                    | Usuário<br>Você está logado como<br>admin<br>• Meu Perfil<br>• Sair |
| Seminário de Trabalhos Técnico-Científicos dos Servidores TAE em Gestão<br>Pública<br>ACESSAR A CONFERÊNCIA                                                                                                | Idioma<br>Português (Brasil) 🔻                                      |
| IX Semana de Ciência & Tecnologia 2013 - CEFET-MG<br>Tema: Ciência, Saúde e Esporte<br>ACESSAR A CONFERÉNCIA                                                                                               | Pesquisa<br>Todos                                                   |
| VIII Semana de Ciência & Tecnologia 2012 - CEFET-MG<br>Tema: Economia Verde, Sustentabilidade e Erradicação da Pobreza<br>ACESSAR A CONFERÊNCIA<br>Mostra Específica de Trabalhos e Aplicações 2013 - META | Tamanho da fonte                                                    |

2- Clique em "ACESSAR A CONFERÊNCIA":

| Сара                                                | Sobre                                      | Acesso                            | Cadastro        | Pesquisa           |                                                        |
|-----------------------------------------------------|--------------------------------------------|-----------------------------------|-----------------|--------------------|--------------------------------------------------------|
| Capa > <b>Portal de</b>                             | Administração de C                         | on <mark>fer</mark> ências - CEFE | eT-MG           |                    | SISTEMA ELETRÔNICO DE<br>ADMINISTRAÇÃO DE CONFERÊNCIAS |
| <sup>v</sup> ortal <mark>d</mark> e Ad              | ministração                                | de Conferên                       | cias - CEFET    | -MG                | Ajuda                                                  |
| Ciência e Teo<br>acessar a conferên<br>Química 50 a | cnologia para a<br><sup>NCIA</sup><br>anos | a Sustentabilio                   | lade Ambienta   | d.                 | Login<br>Senha<br>Lembrar de mim                       |
| ACESSAR A CONFERÊ                                   | NCIA                                       | Drogramad                         | la Déa Cradu    | ação Stricto Conqu | Idioma                                                 |
| ACESSAR A CONFERÊ                                   |                                            | s Programas o                     | ie Pos - Gradu  | ação Stricto Sensu | Portugues (Brasil)                                     |
| II Seminário<br>Acessar a conferên                  | de Trabalhos<br>NCIA                       | Técnicos - Cie                    | ntíficos dos Se | ervidores TAE      | Pesquisa<br>Todos                                      |

3- Clique em <u>"Meu perfil"</u> no menu lateral direito:

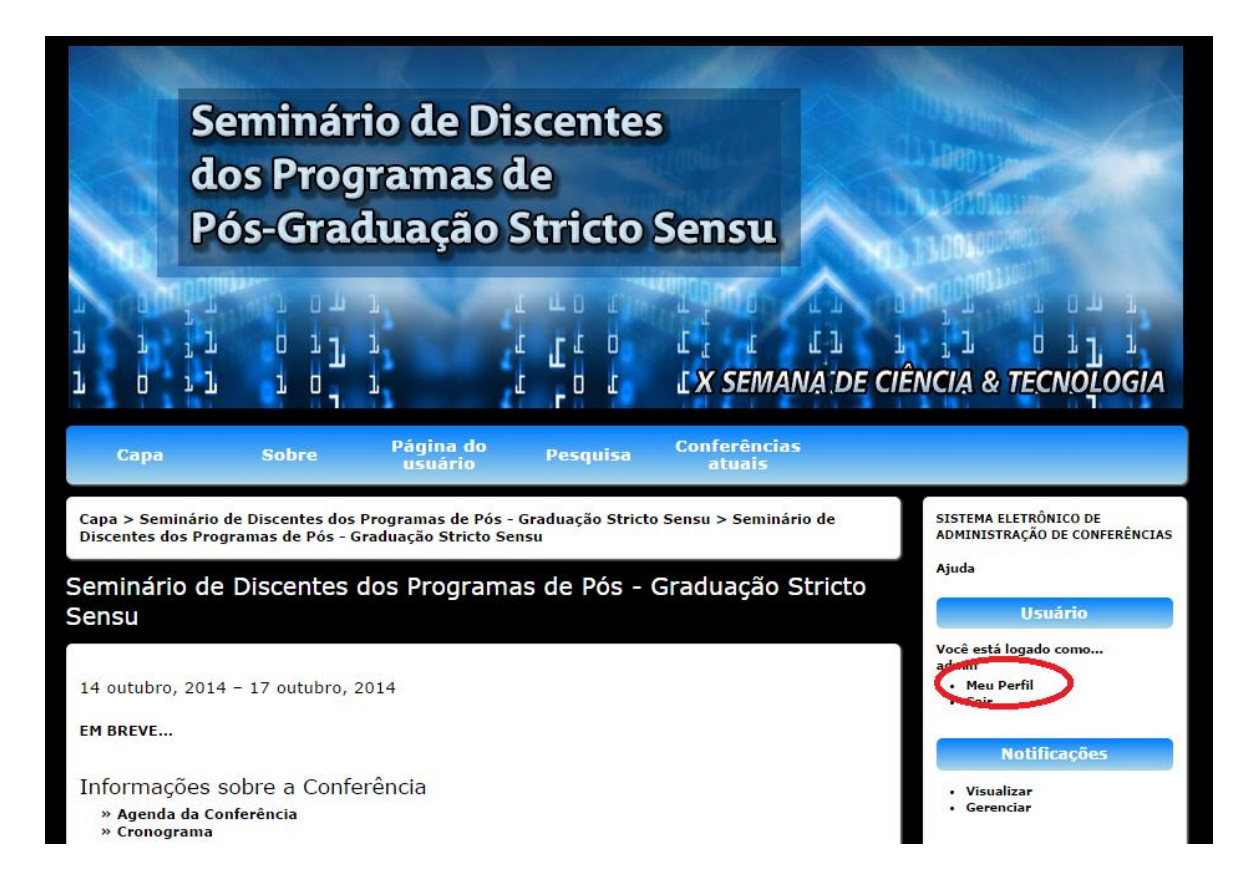

4 - No final da página selecione as opções <u>"Leitor" e "Autor"</u> e em seguida clique em salvar:

|                                     |                                                        | Tamanho da fonte               |
|-------------------------------------|--------------------------------------------------------|--------------------------------|
|                                     |                                                        | AX A AA                        |
|                                     | 🐰 🗈 🖏   B 🗶 🗓 🗄 🗦 🗄   🖘 🐳 🛞 HTTL 🗐 🌺                   | Informação                     |
| País                                | T                                                      | Para leitores     Para Autores |
| Fuso horário                        | T                                                      |                                |
| Area de interesse<br>para avaliação |                                                        |                                |
|                                     |                                                        |                                |
| Resumo da                           |                                                        |                                |
| Biografia<br>(Ex.:                  |                                                        |                                |
| departamento e<br>área)             |                                                        |                                |
| -                                   |                                                        |                                |
|                                     | 👗 🗞 🖹 В Z 👖 🗄 ј =   🕬 👾 🞯 итт. 🗐 🌉                     |                                |
| Foto                                | Escolher arquivo Nenhum arquivo selecionado Transferir |                                |
| Papéis                              | ✓ Leitor                                               |                                |
|                                     | 🖉 Autor                                                |                                |
| Salvar Cancelar                     |                                                        |                                |
| indica compo obrigatór              | io                                                     |                                |
|                                     |                                                        |                                |

**5** – Quando salvar cairá na página em que vc deverá marcar nova submissão e iniciar seu processo de inscrição. Observe a figura abaixo:

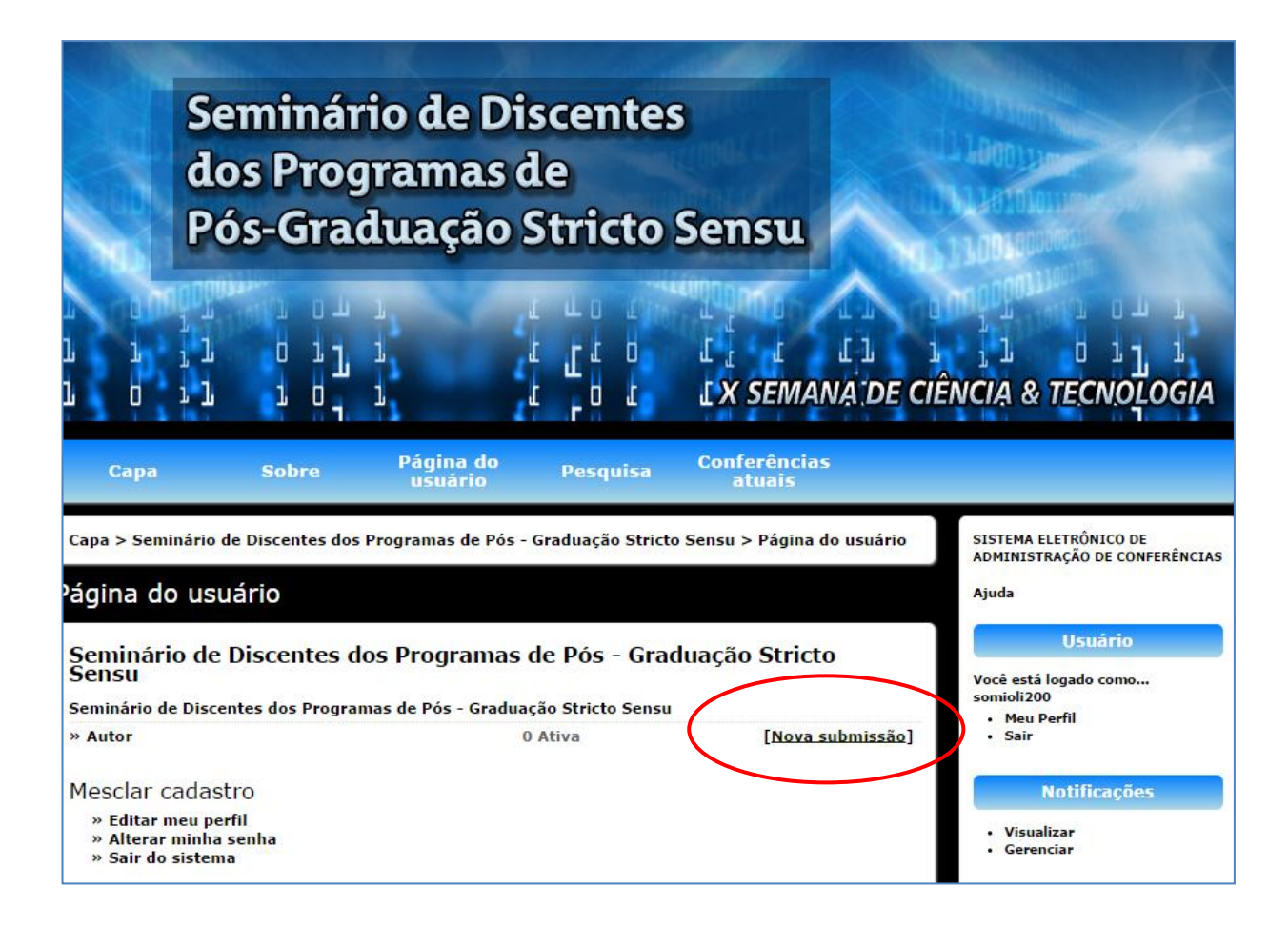